## Do prohlížeče např. Google zadat portal.office365.com

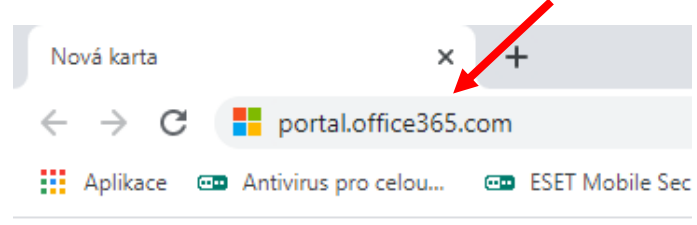

Otevře se okno pro přihlášení.

Zde je potřeba zadat přihlašovací jméno (email) např. zakxyz@zsdvorskeho.eu a dát Další.

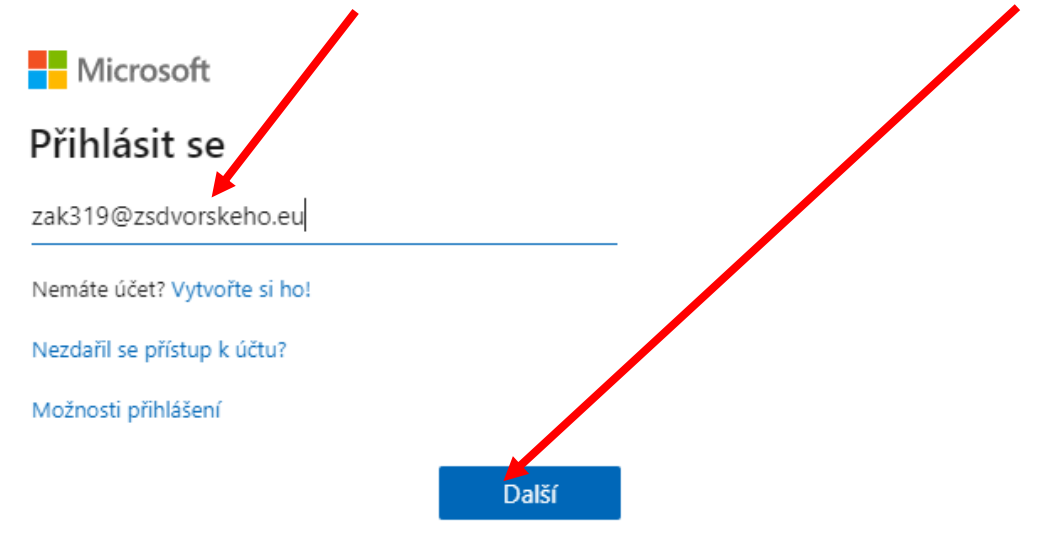

Otevře se okno, kde je potřeba zadat přidělené heslo. A dát Přihlásit se.

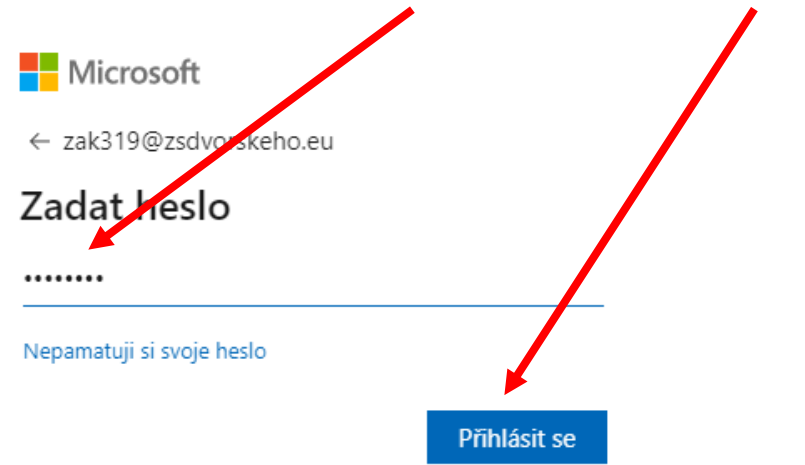

Následně budete vyzvání ke změně hesla. Nejprve zadáte původní přidělené heslo. Pak si zvolíte své nové heslo (musí obsahovat velké písmeno, číslo a aspoň 8 znaků) a zadáte ho 2x a dáte **Přihlásit**.

| Microsoft                                                                                                    |
|----------------------------------------------------------------------------------------------------|
| zak319@zsdvorskeho.e.                                                                                                    |
| Aktualizujte si heslo.                                                                                                    |
| Je potřeba, abyste s aktualizovali neslo, protože je to<br>poprvé, co se přihlášujete, nebo protože platnost<br>vašeho hesla vyprsel:. |
| Aktuální heslo                                                                                                    |
| Nové heslo                                                                                                    |
| Potvrzení hesla                                                                                                    |
|                                                                                                    |

Dostanete se do prostředí Office365. Žáci mají k dispozici online aplikace:

Přihlásit se

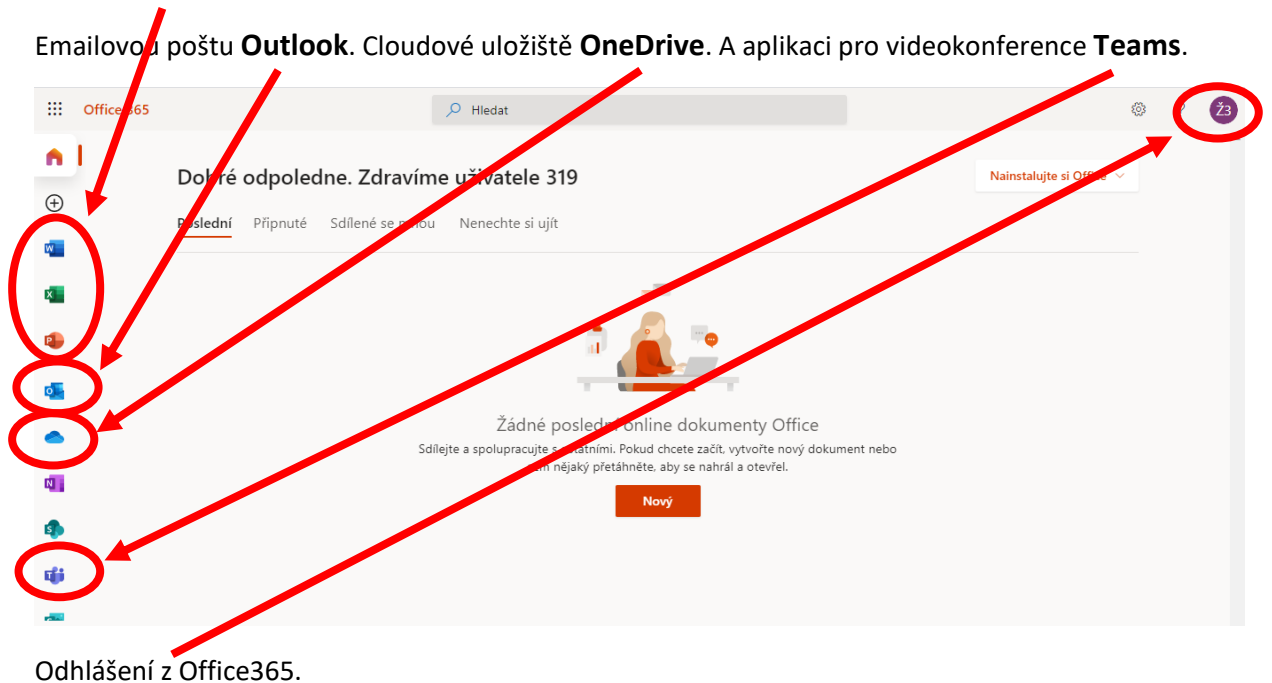

## Word, Excel, PowerPoint.